## Instruções para a solicitação da Certidão de Regularidade dos Planos de Gerenciamento de Resíduos Sólidos:

1 – Acessar o Portal Ambiental no link: <u>http://meioambiente.govbr.com.br:3078/meioambiente/index.php?class=indexme&cc=1974</u>

2- Clicar em Consultas – Manuais, Termos de Referência e Legislação – Cadastro de Gerador de Resíduos Sólidos – Formulários para Cadastro de Gerador de Resíduos Sólidos.

3 – Baixar o documento com ID 68, 69, 70 e 71 – Formulário para gerador de resíduos sólidos caracterizado como: condomínios, estabelecimentos de saúde, comércio ou prestação de serviços e obras de construção civil. **Deverá ser baixado o formulário correspondente as atividades desenvolvidas.** 

4 – Fazer o preenchimento do formulário.

5 – Para encaminhar o formulário preenchido, deverá ser realizado no Portal Ambiental o Cadastro do requerente, acessando o menu Login – Criar conta.

7 – criar um login e senha. Ex: nomedaempresa.atacadista; senha: 123456.

8 – Ao realizar login aparecerá o campo para vincular pessoa física/jurídica – inserir o CNPJ da empresa – registrar como empreendedor.

9 – Clicar no botão no canto superior direto (Iniciar Nova Solicitação).

10 – (Identificação) preencher os dados da empresa.

11 – (Atividade) em <u>Atividade Principal</u> clique em buscar – digite **Resíduos** e busque por: **Resíduos** - **Atividades conforme cartão CNPJ** – selecione este item como mostrado na figura abaixo:

| Identificação                                                                                                    | Atividade                                                | Complemento                                                     | Localização                                                      | Caracterizaçã | ão Resp                 | onsáveis Técnicos         | Concluir   |
|----------------------------------------------------------------------------------------------------|----------------------------------------------------------|-----------------------------------------------------------------|------------------------------------------------------------------|---------------|-------------------------|---------------------------|------------|
| Atividade Principal AREA UTIL (m²) Buscar                                                                                                    |                                                          |                                                                 |                                                                  |               |                         |                           | Porte      |
| Resíduos                                                                                                    |                                                          |                                                                 |                                                                  |               | Porte Início Incidência |                           | CODRAM     |
| 7.9.3 - ALEKKU para Kes<br>recebimento acima de                                                                                                    | iquos de Serviços Saude –<br>60 ton/dia. (Observar Resol | Liasse i (perigosos) – Grupos "#<br>lucão CONAMA nº 358/ 2005)  | w "в" е "Е", com capacidade de                                   |               |                         |                           |            |
| 9.11.1 -SUPRESSÃO VEC<br>públicos de transporte                                                                                                    | ETAL OU CORTE DE ÁRVOR<br>e do sistema viário, de san    | RES ISOLADAS "em faixas de ser<br>eamento e de gestão de resídu | rvidão necessárias aos serviços<br>los, de telecomunicacões, e à |               | Porte Máximo            |                           | Referência |
| instalação e operação de linha de distribuição de energia elétrica em tensão de até 34,5 kV)." "Somente nos casos de<br>supressão vegetal que não atinja áreas de Reserva Legal e Unidades de Conservação" |                                                          |                                                                 |                                                                  |               | Base Cálculo:           | Total a ser Pago<br>(R\$) | \$ Taxas   |
|                                                                                                    | - Desídures Cálidas                                      |                                                                 |                                                                  |               |                         |                           |            |

12 – Em Tipo de Documento selecione: Certidão de Regularidade de Resíduos Sólidos

13 – Em enquadramento, mantenha como normal.

14 – Realizar o preenchimento da **área útil em m**<sup>2</sup>. Os outros campos não é necessário o preenchimento (porte, comdram, etc...)

15 – **(Complemento)** deverá ser realizado o preenchimento desta página, em especial o detalhamento (descreva resumidamente a(s) atividade(s) desenvolvida(s) pela empresa).

16 – Em (Localização) fazer o preenchimento de todos os itens.

17 – Em **(Caracterização)** preencher o N° da matrícula do imóvel, e de acordo com o tipo de imóvel preencher urbano ou o rural.

18 – Na página (Responsáveis Técnicos) não é obrigatório o preenchimento.

19 – Na página (Concluir) clique em salvar, caso ainda não tenha gravado sua solicitação e depois clique em anexos para inserir o formulário preenchido.

20 – O sistema abrirá uma nova janela, clique em selecionar arquivo, selecione a ordem de envio (1,2,3 e assim por diante), insira a descrição do arquivo que está encaminhando (Ex: Formulário para gerador de resíduos de "obras de construção civil"), o formulário não superior a 4MB.

21 – Ao anexar todos os documentos clique para fechar a janela dos anexos e clique em **Salvar e Enviar.** O Sistema gerará um comprovante e o processo aparecerá para os técnicos do órgão ambiental analisarem e procederem com a emissão da Certidão de Regularidade dos Planos de Gerenciamento de Resíduos Sólidos.

22 – Para imprimir o comprovante de requerimento vá no menu Solicitações – minhas solicitações – clique na engrenagem do lado direito e clique em requerimento.